## Merkblatt VIS Antragstellung Anleitung konv. Tierzukauf

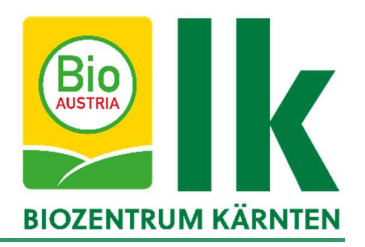

Biobetriebe dürfen konventionelle Tiere (außer gefährdete Nutztierrassen laut ÖPUL Rasseliste) nur zukaufen, wenn im Vorfeld eine Genehmigung durch die Lebensmittelbehörde eingeholt wurde. Die Antragstellung wird im Verbrauchergesundheitsinformationssystem (VIS) durchgeführt. Hier eine Anleitung für die Antragstellung:

1. <u>https://portal.statistik.at/</u> aufrufen und die VIS-Zugangsdaten eingeben.

|                     | ANMELDUNG    |
|---------------------|--------------|
| Benutzername        | Benutzername |
| Passwort            | Passwort     |
| Passwort vergessen? |              |
|                     | Anmelden     |
|                     |              |
|                     |              |

2. Auf "VIS-Anwendungen" klicken

| Favoriten verwalten | Sortierungsgruppe auswählen |                    |        |
|---------------------|-----------------------------|--------------------|--------|
| Passwort ändern     | Alphabetisch                |                    |        |
| Aktualisieren       |                             | Vis                |        |
|                     | E-Mail Verifikation         | Mehr VIS Anwendung | Mehr 🗸 |

Biozentrum – Kärnten, Museumgasse 5, 9020 Klagenfurt, Österreich Tel. +43 (0)463 – 5850 5400; Fax 0463/5850 5419 e-mail kaernten@bio-austria.at, biozentrum@lk-kaernten.at

1\_VIS\_Anleitung\_konventioneller\_Tierzukauf\_05042023 Originaldokument ist am Server verfügbar, gedruckte Versionen dienen ausschließlich Referenzzwecken Seite 1 von 9

**3.** Es öffnet sich eine neue Seite. Links können verschiedene Bereiche geöffnet werden. Für die Antragstellung auf "Antrag" klicken.

| Betrieb                          |                                                                                                    |
|----------------------------------|----------------------------------------------------------------------------------------------------|
| Betrieb                          |                                                                                                    |
| Contraction of the second second |                                                                                                    |
| Meldungssuche                    |                                                                                                    |
| Meldung                          |                                                                                                    |
| Antragssuche                     |                                                                                                    |
| Antrag                           |                                                                                                    |
| Tierdatensuche                   |                                                                                                    |
| BKB Suche                        |                                                                                                    |
| Veterinärfall Suche              |                                                                                                    |
| VIS Tools                        |                                                                                                    |
| Helpdesk kontaktieren            |                                                                                                    |
| Zurücksetzen                     |                                                                                                    |
| Abmelden                         |                                                                                                    |
| Quick-Links                      |                                                                                                    |
|                                  | Meldung<br>Antragssuche<br>Antrag<br>Tierdatensuche<br>BKB Suche<br>Veterinärfall Suche<br>VIS Tools<br>Helpdesk kontaktieren<br>Zurücksetzen<br>Abmelden |

4. Es öffnet sich ein weiteres Fenster, in welchem ausgewählt werden muss, für welchen Bereich der Antrag gestellt werden soll. Hier auf "Zugang nicht-biologischer Tiere" klicken.

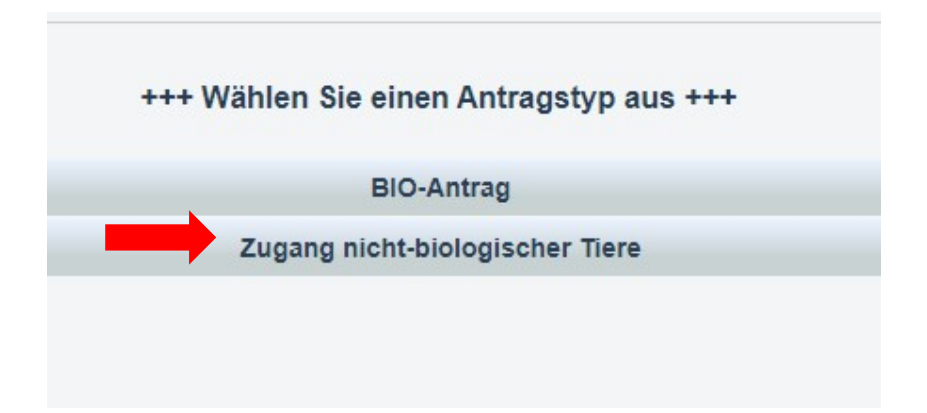

Biozentrum – Kärnten, Museumgasse 5, 9020 Klagenfurt, Österreich Tel. +43 (0)463 – 5850 5400; Fax 0463/5850 5419 e-mail kaernten@bio-austria.at, biozentrum@lk-kaernten.at

1\_VIS\_Anleitung\_konventioneller\_Tierzukauf\_05042023 Originaldokument ist am Server verfügbar, gedruckte Versionen dienen ausschließlich Referenzzwecken Seite 2 von 9

5. Anschließend kann der benötigte Antrag ausgewählt werden.

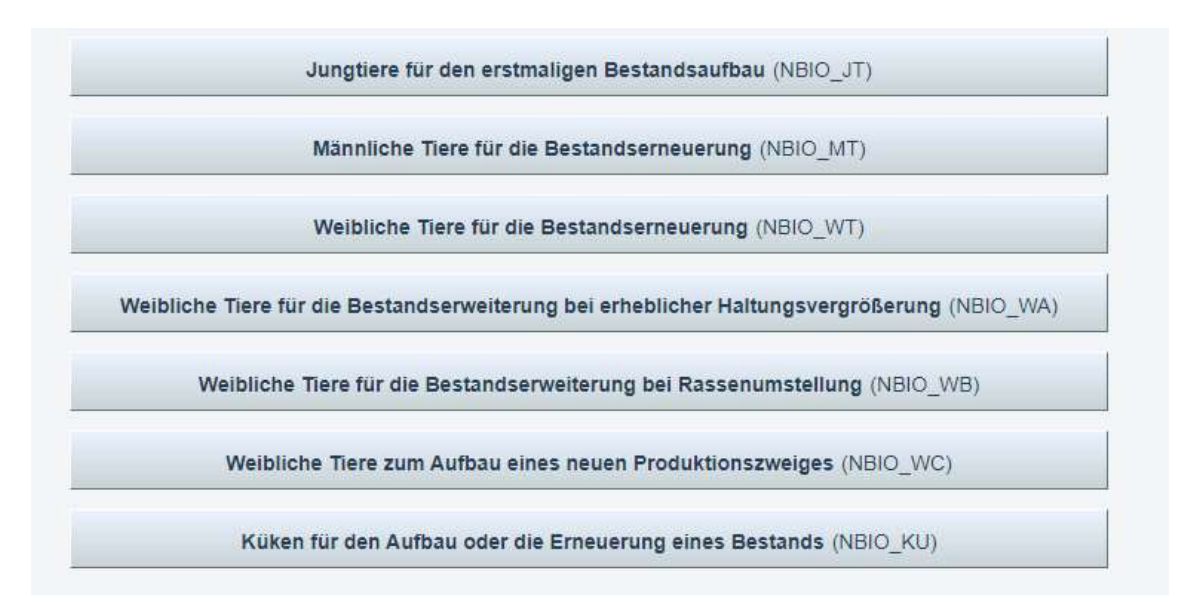

Eine genaue Beschreibung der verschiedenen Anträge finden Sie hier: <u>https://ktn.lko.at/biobetriebe-aufgepasst-neues-beim-konventionellen-</u>tierzukauf+2400+3722284

6. Am Beginn des Antrages bitte Telefonnummer und E-Mail-Adresse bekannt geben. Wichtig ist auch, das Häkchen bei "E-Mails über den Verlauf des Antrages erhalten" zu setzen. Sie werden dann über den Antragsverlauf (Beispiel: Bestätigung durch die Behörde) informiert.

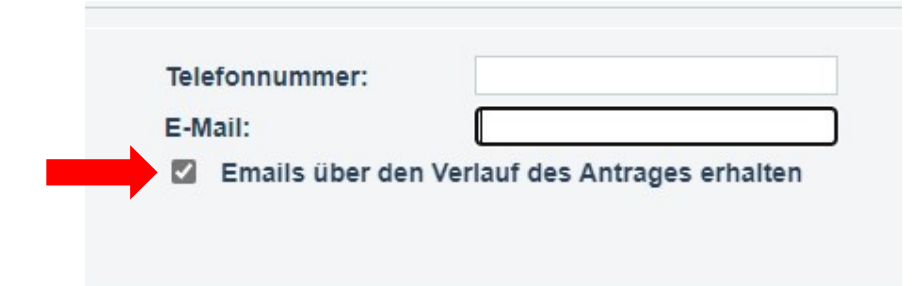

Biozentrum – Kärnten, Museumgasse 5, 9020 Klagenfurt, Österreich Tel. +43 (0)463 – 5850 5400; Fax 0463/5850 5419 e-mail kaernten@bio-austria.at, biozentrum@lk-kaernten.at

1\_VIS\_Anleitung\_konventioneller\_Tierzukauf\_05042023 Originaldokument ist am Server verfügbar, gedruckte Versionen dienen ausschließlich Referenzzwecken Seite 3 von 9

7. Anschließend die benötigte Tierart auswählen. In dieser Anleitung wird am Beispiel Rind ein Antrag erarbeitet.

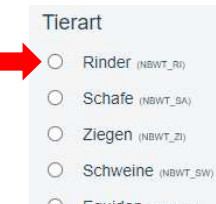

- O Equiden (NBWT\_EQ)
- O Geweihträger (NBWT\_GT)
- O Lamas (NBWT\_LA)
- O Alpakas (NBWT\_AL)
- C Kaninchen (NBWT\_KA)
- 8. Sobald die jeweilige Tierart ausgewählt wurde, öffnet sich eine Reihe weiterer Fragen.
  - (1) Angabe der benötigten Stückzahl
  - (2) Angabe der Rasse
  - (3) Angabe des Erzeugungszweckes
  - (4) Angabe sonstiger, qualitativer Kriterien:
    - a. Tier aus Herdebuchbetrieb
    - b. Frei von bestimmten Krankheiten (bitte diese auch im Freitextfeld angeben)
  - (5) Angabe anderer, qualitativer Kriterien: Hier können im Freitextfeld individuelle Anforderungen angegeben werden (Tier soll aus Laufstall oder Anbindehaltung stammen, Tier sollte bereits gealpt worden sein, etc.)

| ۲ | Rinder | (NBJT_F | 80       |                     |          |          |              |                   |                 |             |              |             |                                                              |  |
|---|--------|---------|----------|---------------------|----------|----------|--------------|-------------------|-----------------|-------------|--------------|-------------|--------------------------------------------------------------|--|
|   | De     | tails   | übe      | <mark>r den</mark>  | qua      | ntitati  | ven un       | d qualitativ      | en Bedar        | rf an bi    | iologiscł    | nen Zuc     | chttieren                                                    |  |
| 1 | Anz    | ahl in  | Stück    |                     |          |          |              | Stück männl       | lich (NB_ANZ_M) |             |              |             |                                                              |  |
|   | Anz    | ahl in  | Stück    |                     |          |          |              | * Stück weiblig   | Ch (NB_ANZ_W)   |             |              |             |                                                              |  |
| 2 | Ras    | se:     |          |                     |          |          |              | ✓ * (NB_RAS)      | ;S_RI)          |             |              |             |                                                              |  |
| 8 | Erz    | eugui   | ngszv    | veck                |          |          |              |                   |                 |             |              |             |                                                              |  |
|   | Es i   | st anzu | igeber   | , in weld           | chem P   | roduktio | nszweig (F   | leischerzeugung   | oder Milcherz   | zeugung o   | oder Wollerz | eugung ode  | er Zweinutzung oder Zucht) die Zuchttiere eingesetzt werden. |  |
|   | 0      | Fleis   | sch (NB  | FLEISCH)            |          |          |              |                   |                 |             |              |             |                                                              |  |
|   | 0      | Milcl   | h (NB_M  | LCH)                |          |          |              |                   |                 |             |              |             |                                                              |  |
|   | 0      | Zwe     | inutzu   | ng <sub>(NB_z</sub> | WEI)     |          |              |                   |                 |             |              |             |                                                              |  |
| - | 0      | Zuch    | nt (NB_z | UCHT)               |          |          |              |                   |                 |             |              |             |                                                              |  |
| 4 | Sor    | nstige  | qual     | itative             | Kriteri  | en       |              |                   |                 |             |              |             |                                                              |  |
|   |        | Hero    | lebuc    | ntier au            | s Herd   | ebuchb   | etrieb (NB_K | RHB)              |                 |             |              |             |                                                              |  |
|   |        | Frei    | von fo   | lgende              | n Kran   | kheiten  | deren St     | atus nicht auf Ba | asis von Vors   | schriften i | im Bereich   | der Tierges | sundheit sichergestellt wird: (NB_KRTK)                      |  |
|   |        | (NB_KF  | RTKH)    |                     |          |          |              |                   |                 |             |              |             |                                                              |  |
|   |        | в       | I        | A                   | 12       | ≣        | <u>T</u> x   |                   |                 |             |              |             |                                                              |  |
|   |        | Na      | me(n)    | der Kra             | nkheit(e | ən)      |              |                   |                 |             |              |             |                                                              |  |
|   |        |         |          |                     |          |          |              |                   |                 |             |              |             |                                                              |  |
|   |        |         |          |                     |          |          |              |                   |                 |             |              |             |                                                              |  |
|   |        |         |          |                     |          |          |              |                   |                 |             |              |             |                                                              |  |
|   |        |         |          |                     |          |          |              |                   |                 |             |              |             |                                                              |  |

Biozentrum – Kärnten, Museumgasse 5, 9020 Klagenfurt, Österreich Tel. +43 (0)463 – 5850 5400; Fax 0463/5850 5419 e-mail kaernten@bio-austria.at, biozentrum@lk-kaernten.at

1\_VIS\_Anleitung\_konventioneller\_Tierzukauf\_05042023 Originaldokument ist am Server verfügbar, gedruckte Versionen dienen ausschließlich Referenzzwecken Seite 4 von 9

| BI          | ≜ i≣ ≔              | <i>T</i> <sub>×</sub> |  |
|-------------|---------------------|-----------------------|--|
|             |                     |                       |  |
| Sonstige qu | alitative Kriterien |                       |  |
|             |                     |                       |  |

9. Für eine positive Beurteilung muss eine Nichtverfügbarkeitsbestätigung (NVB) hochgeladen werden. Für Rinder/Schafe/Ziegen können sie die NVB über almmarkt.com generieren, für Schweine über pig.at. Für alle anderen Tierarten bitte an die Zuchtverbände bzw. an das Biozentrum Kärnten wenden. Zusätzlich muss bestätigt werden, dass dem Antrag eine NVB beiliegt. Achtung: Die NVB darf maximal fünf Kalendertage alt sein bei der Antragstellung.

Nachweis über Nicht-Verfügbarkeit geeigneter biologischer Zuchttiere

Ich nehme zur Kenntnis, dass der Nachweis über mangelnde geeignete biologische Zuchttiere in Bezug bzw. einer Servicestelle) dem Antrag beizulegen ist. Dieser Nachweis ist in Gewährleistungsfällen nicht e (NB\_MWNV01)

- **10.** Im Antrag muss auch angegeben werden, warum konventionelle Tiere zugekauft werden müssen. Folgende Begründungen stehen zur Auswahl:
  - (1) Es sind keine biologischen Tiere verfügbar zusätzliches Hochladen der NVB
  - (2) Es sind biologische Tiere vorhanden, diese sind aber nicht geeignet (keine Herdbuchtiere, Gesundheitsstatus, bzw. sie erfüllen die im Vorfeld eingegebenen sonstigen Kriterien nicht – Bsp. Kalbin soll aus Anbindehaltung stammen, aber nur Laufstall-Tiere vorhanden) – zusätzliches Hochladen der NVB und weitere Dokumente, die belegen, dass die Tiere ungeeignet sind
  - (3) Es gibt geeignete Zuchttiere, diese sind aber weiter als 65km (einfache Wegstrecke) entfernt und können nicht zugestellt werden, Transport ist unzumutbar - zusätzliches Hochladen der NVB und Nachweis Transportentfernung (Auszug Google Maps, etc.), zusätzlich muss die Betriebsnummer des eigenen Betriebes eingegeben werden
  - (4) Es gibt geeignete Zuchttiere, diese sind aber weiter als 65km (einfache Wegstrecke) entfernt und können zwar zugestellt werden aber nicht zu marktüblichen Preisen zusätzliches Hochladen der NVB, Nachweis Transportentfernung und Bestätigung einer Servicestelle über die marktunüblichen Transportpreisbedingungen, zusätzlich muss die Betriebsnummer des eigenen Betriebes eingegeben werden
  - (5) Sonstige Gründe (Freitextfeld)

ALL ALL PLACE ALL MARKED INC.

Biozentrum – Kärnten, Museumgasse 5, 9020 Klagenfurt, Österreich Tel. +43 (0)463 – 5850 5400; Fax 0463/5850 5419 e-mail kaernten@bio-austria.at, biozentrum@lk-kaernten.at

| Be         | gründung für den erforderlichen Zugang nicht-biologischer Zuchttiere                                                                                                    |
|------------|----------------------------------------------------------------------------------------------------|
| Nic        | ht-Verfügbarkeit von Zuchttieren                                                                                                    |
| 0          | In der entsprechenden Bio-Tierdatenbank bzw. gem. Bestätigung sind keine biologischen Zuchttiere verfügbar, die meinen Bedarf decken. Ich bestätigung sind keine biologischen Zuchttiere verfügbar, die meinen Bedarf decken. Ich bestätig |
| Ver        | fügbarkeit ungeeigneter Zuchttiere                                                                                                    |
| 0          | Die angebotenen biologischen Zuchttiere sind keine Herdebuchtiere. Ich bestätige, dass ich die nicht-biologischen Zuchttiere aus Herdebuchbetriebe                                                                                         |
| 0          | Die angebotenen biologischen Zuchttiere haben nicht den für meinen Betrieb erforderlichen angegebenen Gesundheitsstatus (siehe oben). Ich bestä nachweislich frei von den oben angegebenen Krankheiten sind. (NB_GRUND3)                   |
| 0          | Die angebotenen biologischen Zuchttiere erfüllen nicht meine sonstigen qualitativen Kriterien (siehe oben). Ich bestätige, dass ich nicht-biologische Z                                                                                    |
| Unz<br>Die | umutbarkeit des Transports (als Begründung für Schweine nicht zulässig)<br>angebotenen biologischen Zuchttiere, die meine Kriterien erfüllen, sind nicht in einer Transportentfernung von maximal 65 km (einfache Fahrtstrecke) z          |
| 0          | Die angebotenen biologischen Zuchttiere werden nicht durch den: die Verkäufer: in zugestellt. Der Transport ist für mich nicht zumutbar. Der Nachweis                                                                                      |
|            | Die benötigten Zuchttiere sollen an der Betriebsstätte mit folgender VIS Registrierungsnummer (LFBIS) eingestellt werden:                                                                                                    |
| 0          | Die angebotenen biologischen Zuchttiere können zwar zugestellt werden, aber nicht zu marktüblichen Transportpreisen. Der Nachweis über die Trans<br>Transportpreisbedingungen sind beigefügt.                                              |
|            | Die benötigten Zuchttiere sollen an der Betriebsstätte mit folgender VIS Registrierungsnummer (LFBIS) eingestellt werden:                                                                                                    |
| Son        | istiges                                                                                                    |
| 0          | Sonstige Gründe (NB GRUND7)                                                                                                    |
|            | (NB_GRUND7T)                                                                                                    |
|            |                                                                                                    |
|            |                                                                                                    |
|            | Trifft keiner der oben angeführten Umstände zu, ist die Erfordernis des Zugangs von nicht-biologischen<br>Zuchtlieren hinreichend zu begründen. Dokumente, die diese Begründung belegen, können am Ende                                    |

In weitere Folge müssen noch verschiedene "Punkte" bestätigt werden. Diese können sich je nach Antragstyp unterscheiden.

11. Am Ende des Antrages können die geforderten Dokumente hochgeladen werden.

| and the second second second |                          |   |
|------------------------------|--------------------------|---|
| DokNr Dokumentnam            | e hochgeladen am / durch |   |
| 120000                       |                          | 1 |
| Datei auswählen              |                          |   |
|                              |                          | 1 |
|                              |                          |   |
|                              |                          |   |
|                              |                          |   |
|                              |                          |   |

Biozentrum – Kärnten, Museumgasse 5, 9020 Klagenfurt, Österreich Tel. +43 (0)463 – 5850 5400; Fax 0463/5850 5419 e-mail kaernten@bio-austria.at, biozentrum@lk-kaernten.at

1\_VIS\_Anleitung\_konventioneller\_Tierzukauf\_05042023 Originaldokument ist am Server verfügbar, gedruckte Versionen dienen ausschließlich Referenzzwecken Seite 6 von 9

| 12. Sind alle Daten eingegeben, kann der Antrag ges<br>werden.                                                                                                    | peichert Antrag speichern 3 abbrechen                                                             |
|----------------------------------------------------------------------------------------------------|---------------------------------------------------------------------------------------------------|
| Es wird beim Speichern des Antrages automatisch                                                                                                    |                                                                                                   |
| überprüft, ob der Antrag alle benötigten Daten und<br>Informationen erhält. Fehlen bestimmte Daten,<br>bekommt man nach dem Speichern ganz oben eine<br>Infomeldung. | <ul> <li>Sie müssen eine Telefonnummer angeben.</li> <li>Der Antrag wurde gespeichert.</li> </ul> |
| Sie können den Antrag weiterbearbeiten, indem sie<br>erneut auf Antrag bearbeiten drücken.                                                                           | Antrag bearbeiten 🛛 🗱 Antrag zurückziehen                                                         |

Sind alle Daten vorhanden, öffnet sich ein neues Fenster. Hier können Sie entscheiden, ob sie den Antrag direkt an die Lebensmittelbehörde übermitteln wollen. Wenn Sie sich sicher sind, dass alle angegeben Daten stimmen, können Sie gleich auf "JA" klicken und der Antrag wird gleich an die Behörde übermittelt. Zusätzlich können Sie im Freitextfeld der Behörde ein Kommentar übermitteln.

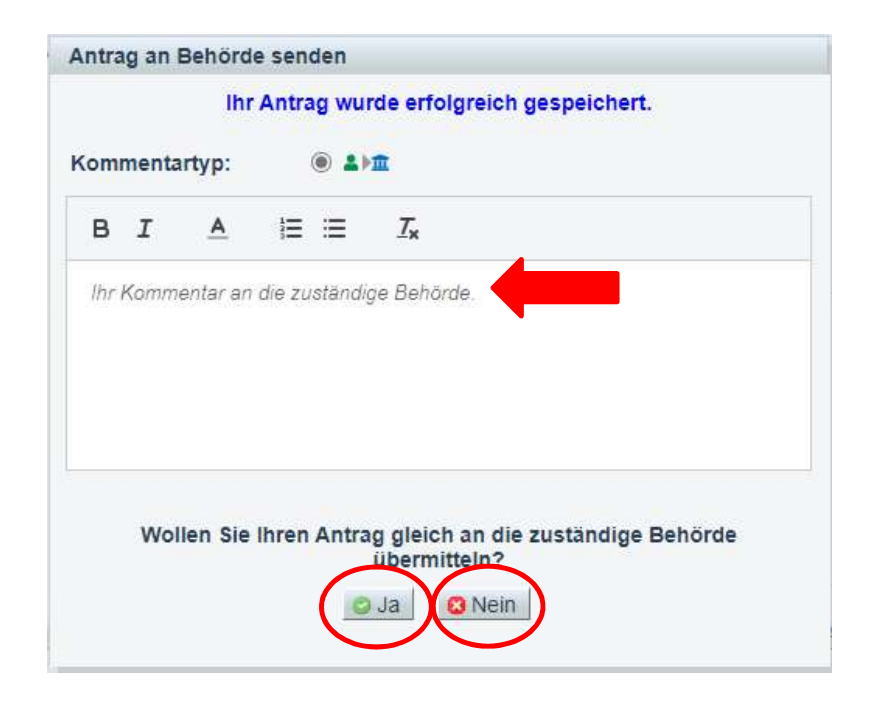

Biozentrum – Kärnten, Museumgasse 5, 9020 Klagenfurt, Österreich Tel. +43 (0)463 – 5850 5400; Fax 0463/5850 5419 e-mail kaernten@bio-austria.at, biozentrum@lk-kaernten.at 13. Falls Sie den Antrag nicht direkt an die Behörde übermittelt haben, können Sie die Daten nochmals überprüfen und drücken dann auf "Antrag an Behörde senden". Wollen Sie die Daten und Eingaben nochmals ändern, können Sie den Antrag nochmals bearbeiten. Sie können auch ein PDF erstellen und das Dokument ausdrucken und in der Belegesammlung abheften.

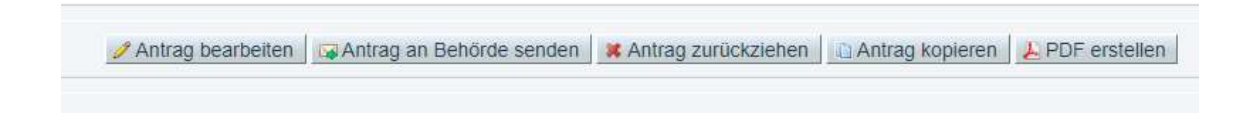

14. Ob der Antrag wirklich abgesendet wurde, zeigt Ihnen der Status des Antrages:

| Тур:                                                           | Betriebsbezogene Ausnahmeg                                 | jenehmigungen für bestimmte Eingriffe                   |  |  |  |  |  |
|----------------------------------------------------------------|------------------------------------------------------------|---------------------------------------------------------|--|--|--|--|--|
| zuständige Beh                                                 | örde: Kärntner Landesregierung, Ab<br>Gesundheit und Recht | t. 5, Kompetenzzentrum Gesundheit und Pflege, UA        |  |  |  |  |  |
| Kontrolistelle:                                                | AT-BIO-302 - Austria Bio                                   | AT-BIO-302 - Austria Bio Garantie - Landwirtschaft GmbH |  |  |  |  |  |
| Status:                                                        | beantragt                                                  |                                                         |  |  |  |  |  |
| Antrag Datum:<br>Geschäftszahl:<br>Bestätigung:<br>Befristung: | 20.01.2023                                                 | 0007                                                    |  |  |  |  |  |
| Vorlauf                                                        |                                                            |                                                         |  |  |  |  |  |
| venaui                                                         |                                                            |                                                         |  |  |  |  |  |
| Status                                                         | erstellt am / durch                                        |                                                         |  |  |  |  |  |
| 🔽 beantragt                                                    | 20.01.2023 10.08.19 / Astrid Pichorne                      | er                                                      |  |  |  |  |  |
| 🗹 eingetragen                                                  | 20.01.2023 09.58.45 / Astrid Pichorne                      | er                                                      |  |  |  |  |  |
| 📝 in Erstellung                                                | 20.01.2023 09.53.49 / Astrid Pichorne                      | er                                                      |  |  |  |  |  |
| C eingetragen                                                  | 20.01.2023 09.53.18 / Astrid Pichorne                      | er                                                      |  |  |  |  |  |
| in Erstellung                                                  | 20.01.2023 09.53.00 / Astrid Pichorne                      | er                                                      |  |  |  |  |  |

**15.** Nun haben Sie noch die Möglichkeit, den Antrag zurückzuziehen, falls Sie den Antrag nicht benötigen. Diese Möglichkeit besteht nur solange, bis der Antrag von der Lebensmittelbehörde bearbeitet wurde.

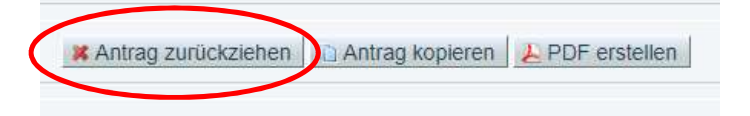

Biozentrum – Kärnten, Museumgasse 5, 9020 Klagenfurt, Österreich Tel. +43 (0)463 – 5850 5400; Fax 0463/5850 5419 e-mail kaernten@bio-austria.at, biozentrum@lk-kaernten.at

1\_VIS\_Anleitung\_konventioneller\_Tierzukauf\_05042023 Originaldokument ist am Server verfügbar, gedruckte Versionen dienen ausschließlich Referenzzwecken Seite 8 von 9

## Wenn Sie wissen wollen, ob die Behörde einen Ihrer Anträge bereits bearbeitet hat, können Sie wie folgt vorgehen:

1. Einstieg in das VIS (siehe oben Schritte 1 bis 3). Anschließend links auf "Antragsliste" drücken.

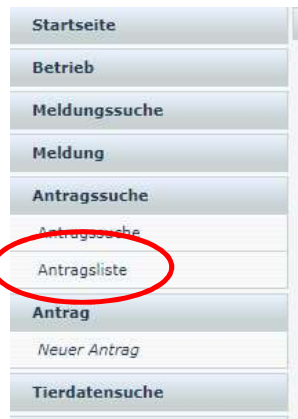

2. Hier sehen Sie dann alle Anträge, den Status der Anträge und das Antragsdatum (1), das Datum der Bestätigung (falls bereits von der Behörde bestätigt) (2) und wie lange die Bestätigung gilt (3). Sie können den jeweiligen Antrag anklicken, um zu sehen, welche Daten eingegeben worden sind.

|                              | 1               |            | 2          | 8  |          |
|------------------------------|-----------------|------------|------------|----|----------|
| 0654361-BETR_EINGR-2023-0006 | C eingetragen   | ÷          |            | 12 | Kā<br>Ge |
| 0654361-BETR_EINGR-2023-0007 | Mantragt        | 20.01.2023 | -          | ÷  | Kä<br>Ge |
| 0654361-NBIO_WT-2023-0003    | 💼 zurückgezogen | 17.01.2023 | -          | ÷  | Kā<br>Ge |
| 0654361-BETR_EINGR-2023-0004 | 🔽 beantragt     | 17.01.2023 |            | 25 | Kä<br>Ge |
| 0654361-TMP_ANBIND-2021-0001 | ✓ bestätigt     | 15.01.2021 | 30.03.2021 | 2  | Kä<br>Ge |

## Falls Sie bei der Antragstellung Hilfe benötigen, stehet Ihnen das Biozentrum Kärnten unter 0463-5850-5400 als Servicestelle gerne zur Verfügung.

Biozentrum – Kärnten, Museumgasse 5, 9020 Klagenfurt, Österreich Tel. +43 (0)463 – 5850 5400; Fax 0463/5850 5419 e-mail kaernten@bio-austria.at, biozentrum@lk-kaernten.at

1\_VIS\_Anleitung\_konventioneller\_Tierzukauf\_05042023 Originaldokument ist am Server verfügbar, gedruckte Versionen dienen ausschließlich Referenzzwecken Seite 9 von 9